# Les outils bureautiques

#### **PowerPoint**

Thème de la formation : initiation aux outils informatiques Gérald GUILLAUME

#### **3 règles de l'esthétique Homogénéité**

- o Les diapositives doivent se ressembler
- o Les « phrases » doivent avoir la même structure
- 🗇 Parcimonie
  - o Trop de mots, c'est pire que pas assez.
  - o Règle du 36 : 6 mots par ligne, 6 lignes (en moyenne) Mouvement
  - Le sens de lecture de la diapositive doit être facile à détecter (surtout lors de l'utilisation de schémas ou dessins)

#### Les cinq règles du texte Minuscule

o Les « latins » ont plus de facilité à lire les minuscules que les majuscules : Philosophie -> PHILOSOPHIE

#### Police de caractère

- o Pour les titres, une police sans sérif (sans empattements.. comme Arial);
- o Pour le texte, une police confortable et facile à lire
- o Pas plus de 2 polices sur une même diapositive

#### 🗍 Taille

- o Les tailles 32 à 44 conviennent bien aux titres
- o Les tailles 18 à 28 conviennent bien au texte

#### Les cinq règles du texte suite

- **Forme** 
  - o Les styles **Gras**, *Italique*, <u>Souligné</u>, Double ou Ombré doivent être utilisés avec discernement
  - o Les styles doivent être utilisés sur des mots et non sur des phrases
  - o Les styles se marient mal sur une même ligne

#### ] Données

o Plusieurs éléments peuvent être présentés plus efficacement en tableau, en graphique ou en dessin

#### Les quatre règles des jeux de couleurs

- Mariage des couleurs de textes et de fond
  - o Les contraires s'attirent et forment les meilleurs mariages
- Selon plusieurs auteurs spécialisés dans les présentations électroniques, les fonds sombres sont plus appropriés
- En contrepartie, le texte doit de préférence être d'une couleur vive
- Cette règle peut être remise en question selon la salle où la présentation aura lieu.

#### **Remarques :**

Le jeu de couleurs doit être adapté à la luminosité de la salle.

o Dans une salle où on a le contrôle total de l'éclairage, la règle du «fond sombre, texte clair» donne de très bons résultats.
o Dans une salle où la lumière naturelle est importante, le spectateur préférera un «fond clair, texte sombre».

Dans le doute, il faut utiliser un «fond clair, texte sombre».

### La page d'accueil de PowerPoint.

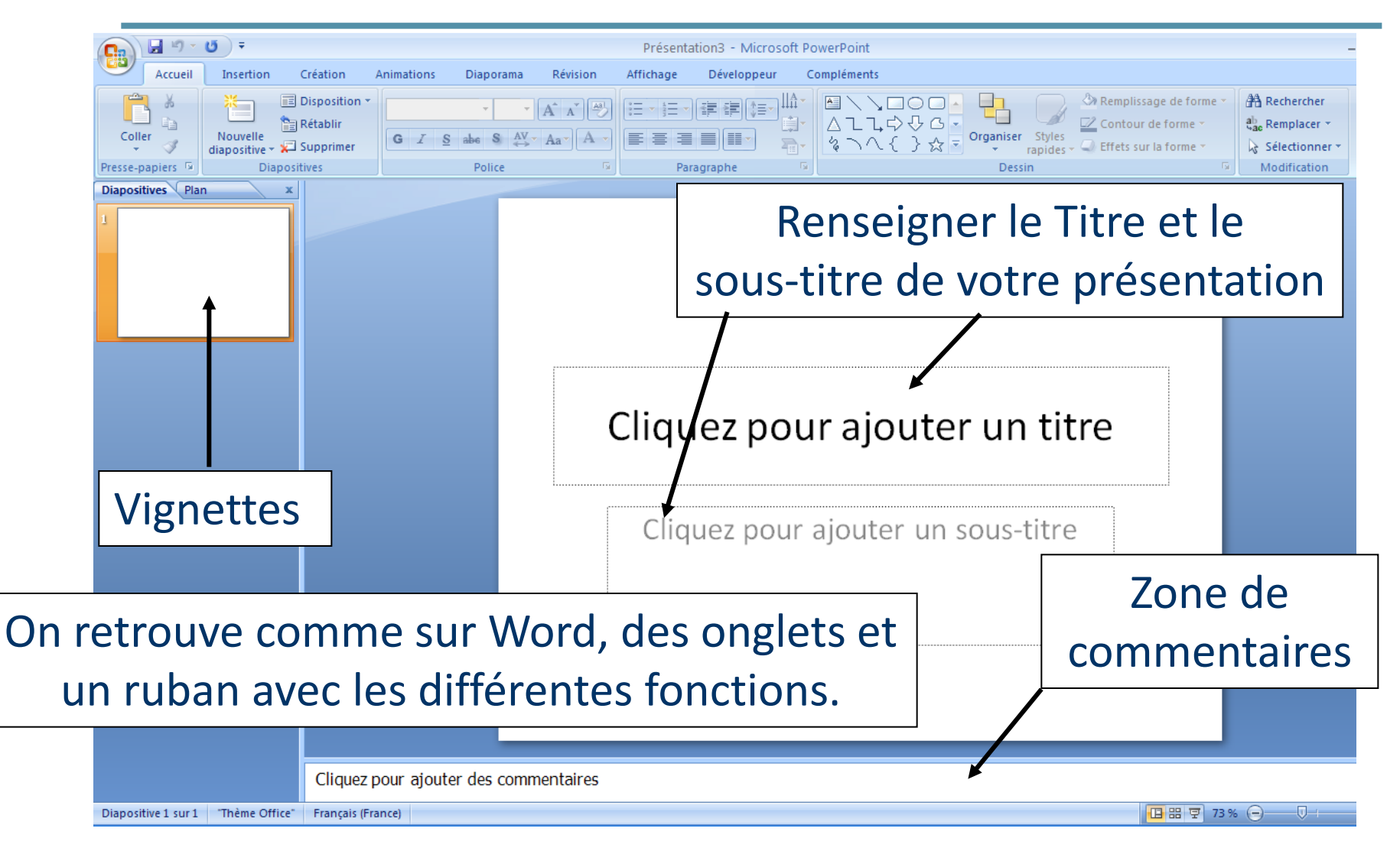

## Choisir le modèle de présentation.

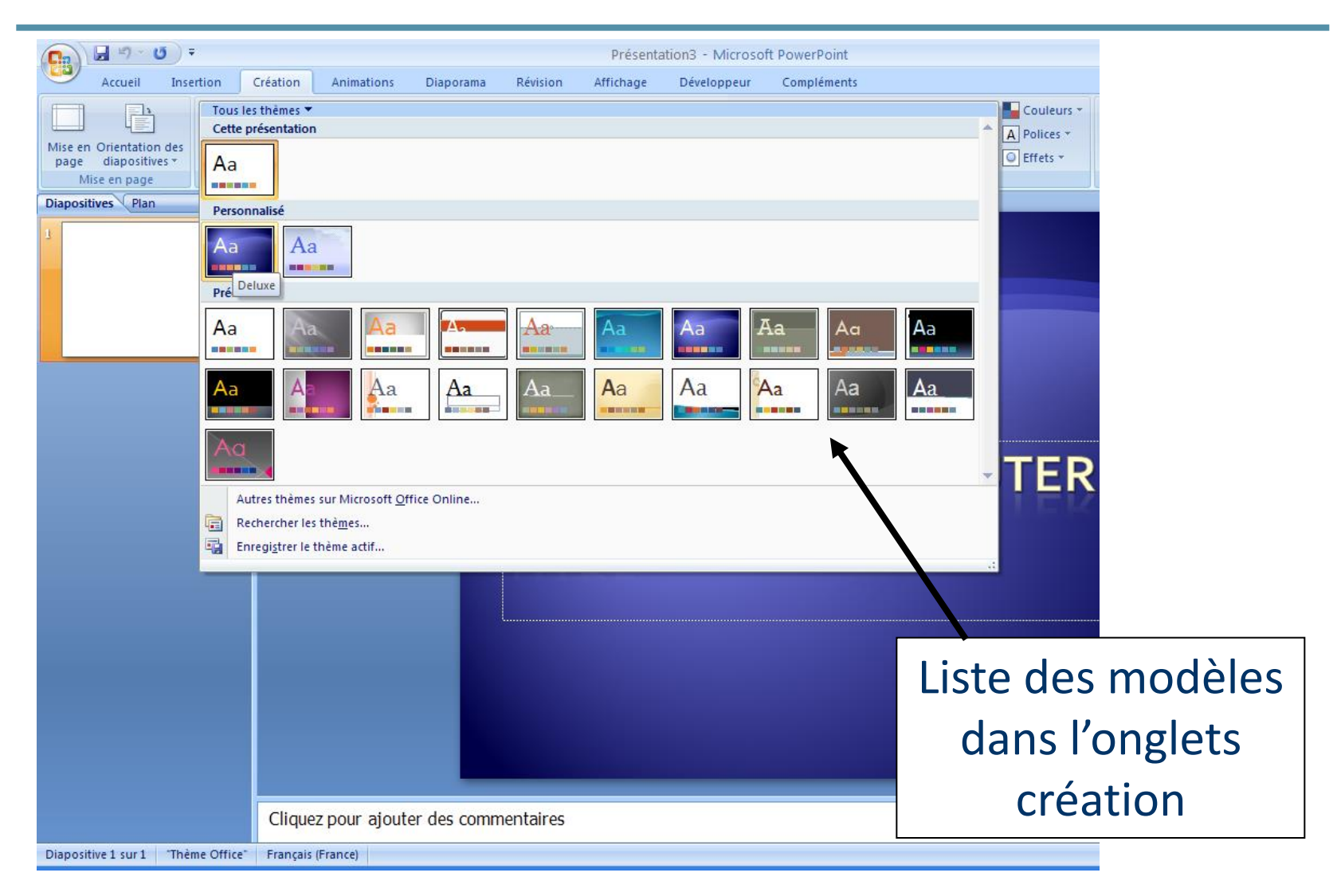

## Choisir le modèle de présentation.

#### **Attention** :

- Le choix du modèle doit être judicieux, en rapport avec la présentation.
- Eviter les modèles trop chargés, votre présentation doit être lisible.

#### **Remarques :**

- 🗍 Les modèles existant peuvent être modifiés ou adaptés.
- On peut créer et enregistrer des modèles.

## Créer une nouvelle diapositive.

🚽 🍤 - 🙂 🗦 = Présentation3 Accueil Insertion Création Animations Révision Affichage Déve Diaporama Disposition - 44 - A A A C) 🖹 Rétablir Coller Nouve abe S AV Aa A 📮 Supprimer diaposit Presse-papiers Thème O Paragraph Diapositives Plan Cliquez Diapositive de titre et contenu Titre de section 1 -Cliquez pour a Deux contenus Comparaison Titre seul 1<sup>ère</sup> solution cliquer 2<sup>ème</sup> solution : sur la fonction cliquer bouton Coupe Copier Vide Contenu avec Image ave nouvelle diapositive légende légende ß Coller droit sur les Dupliquer les diapositives sélectionnées Nouve 1 Duplic 🛅 onglet accueil et Diapositives à partir d'un plan.. miniatures Suppr 🗐 Réutiliser les diapositives.. choisir la bonne Rechercher les mises à jour E Disposition ► Réinitialiser la diapositive mise en page ٩ Mise en forme de l'arrière-plan... Album photo... Masquer la diapositive

### Mise en page diapositive.

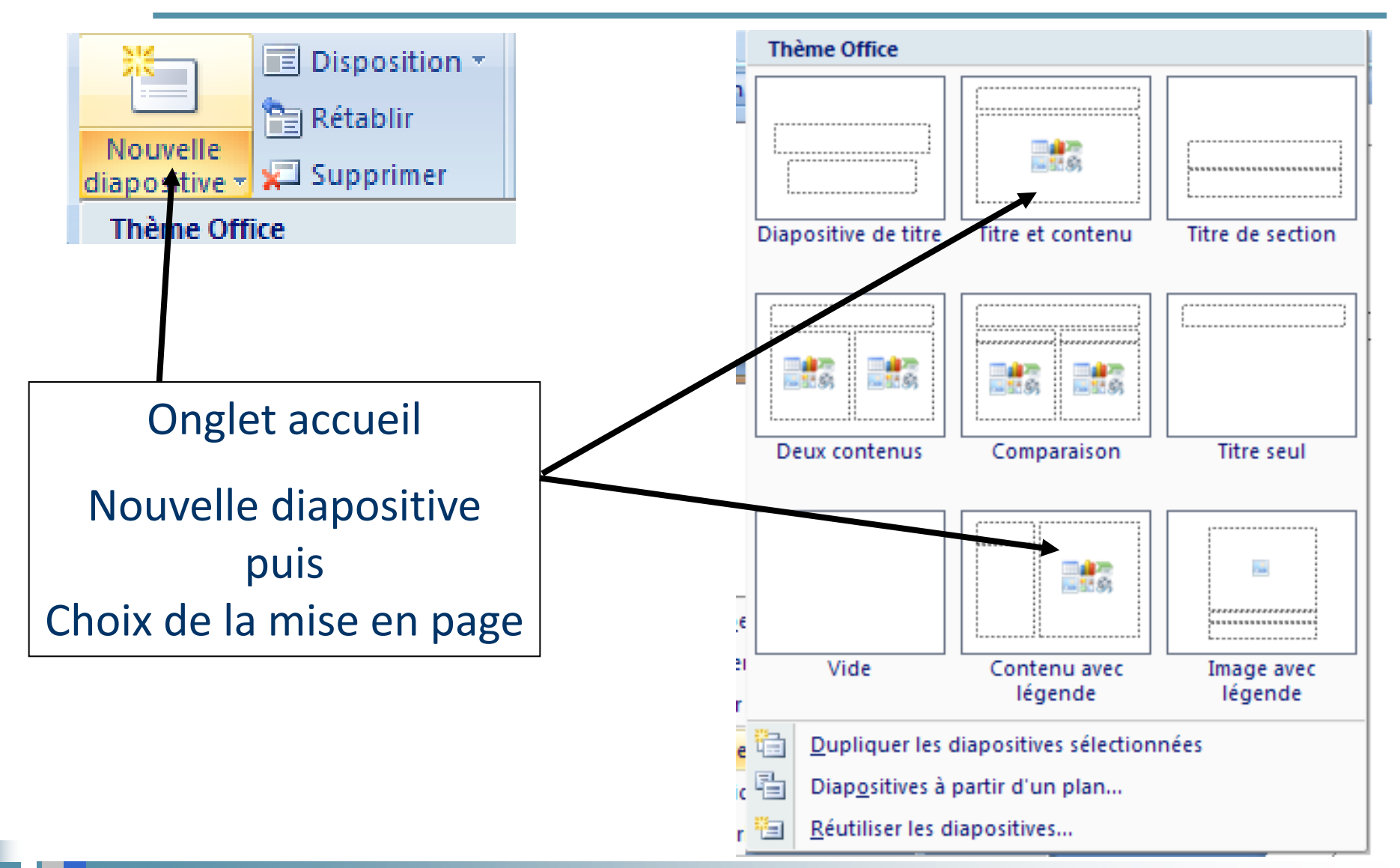

# LISTE À PUCES

Onglet accueil, boîte paragraphe, puces

- On peut choisir la puce
- on peut personnaliser la taille la couleur en cliquant sur puces et numéros... en bas à gauche de la fenêtre.
- On peut créer des puces avec les caractères spéciaux en faisant personnaliser et en choisissant le caractère
  - On peut aussi remplacer la puce par une image que l'on va chercher sur l'ordinateur.

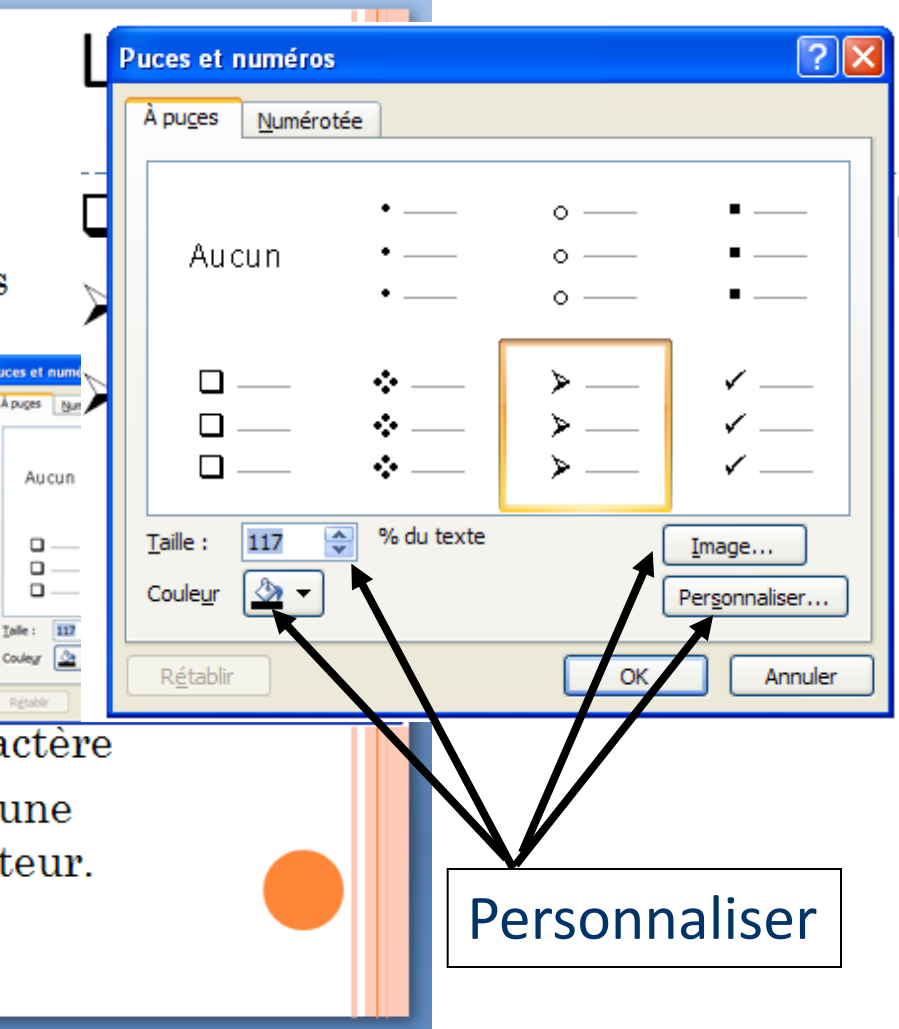

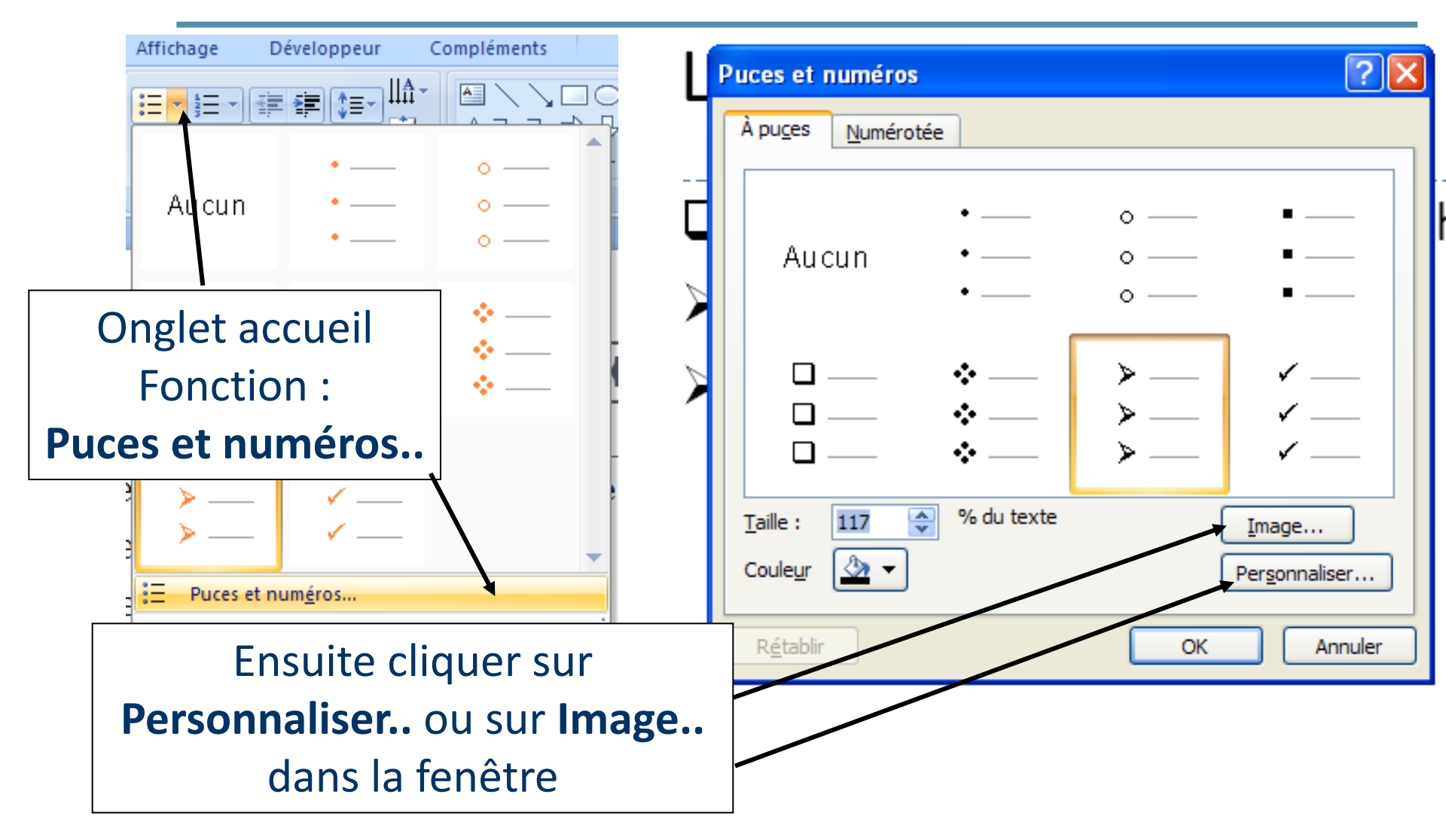

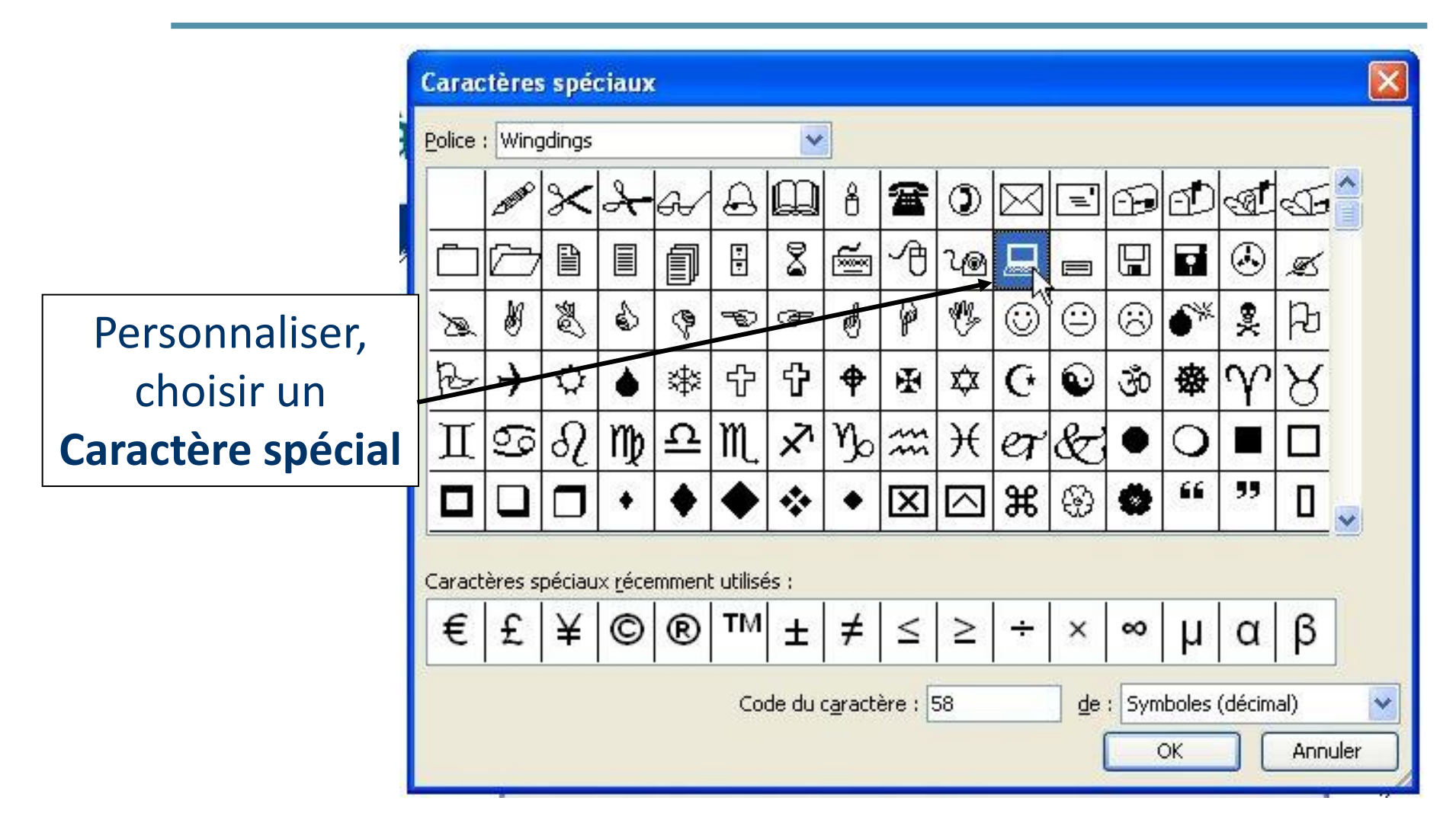

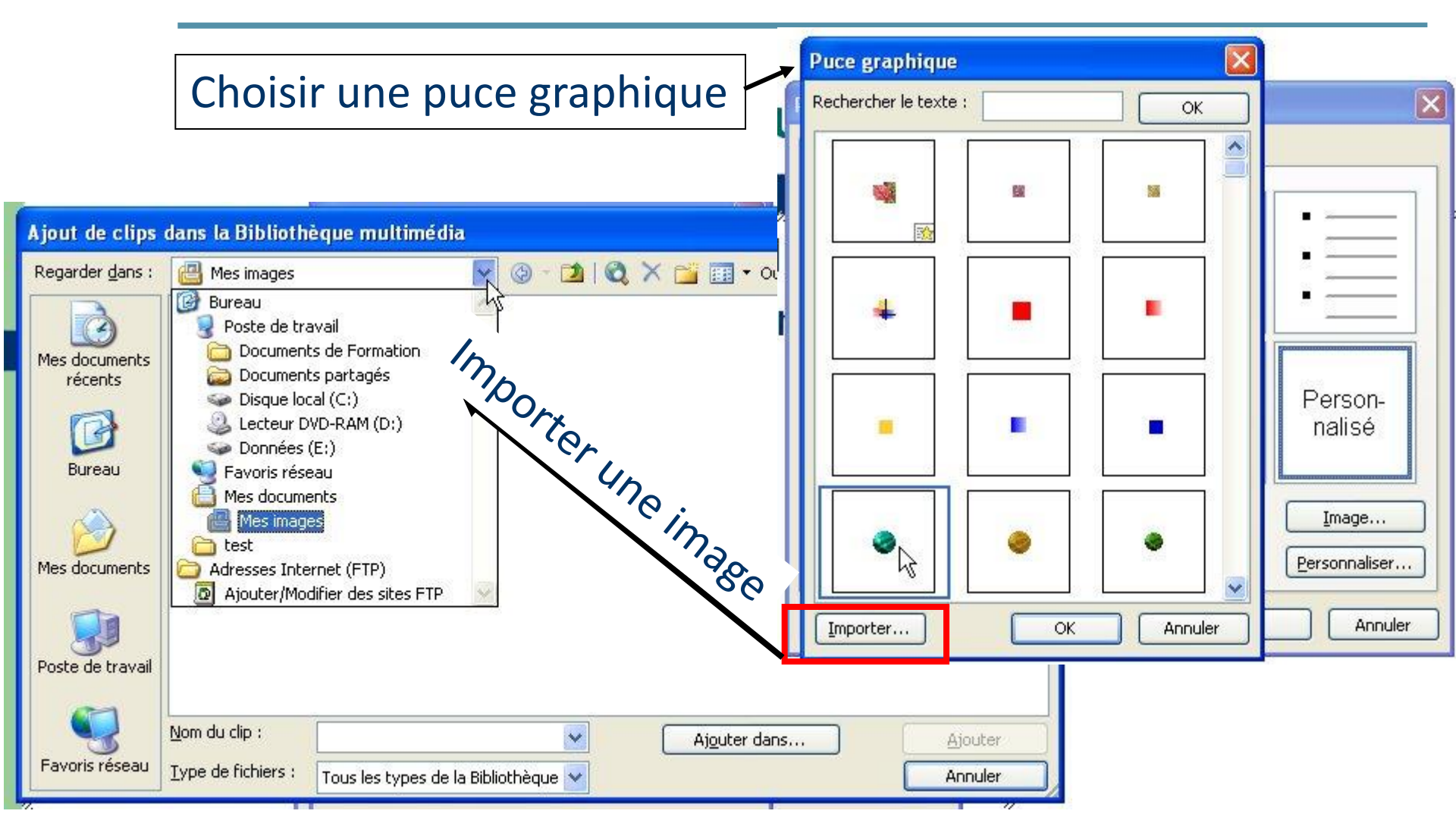

### Créer une zone de texte.

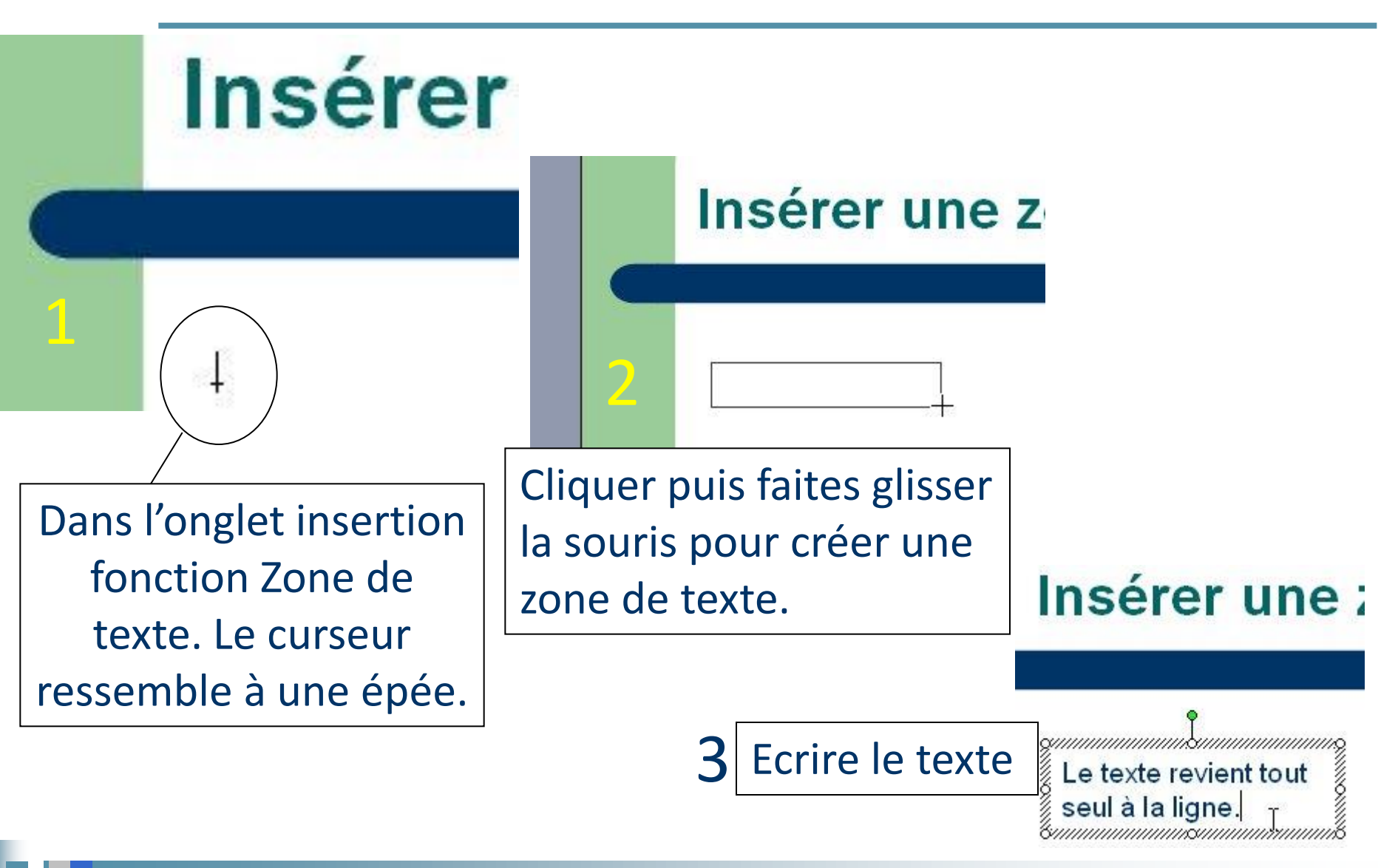

### Problème de création.

#### Vous n'avez pas étendu la zone texte à la création...

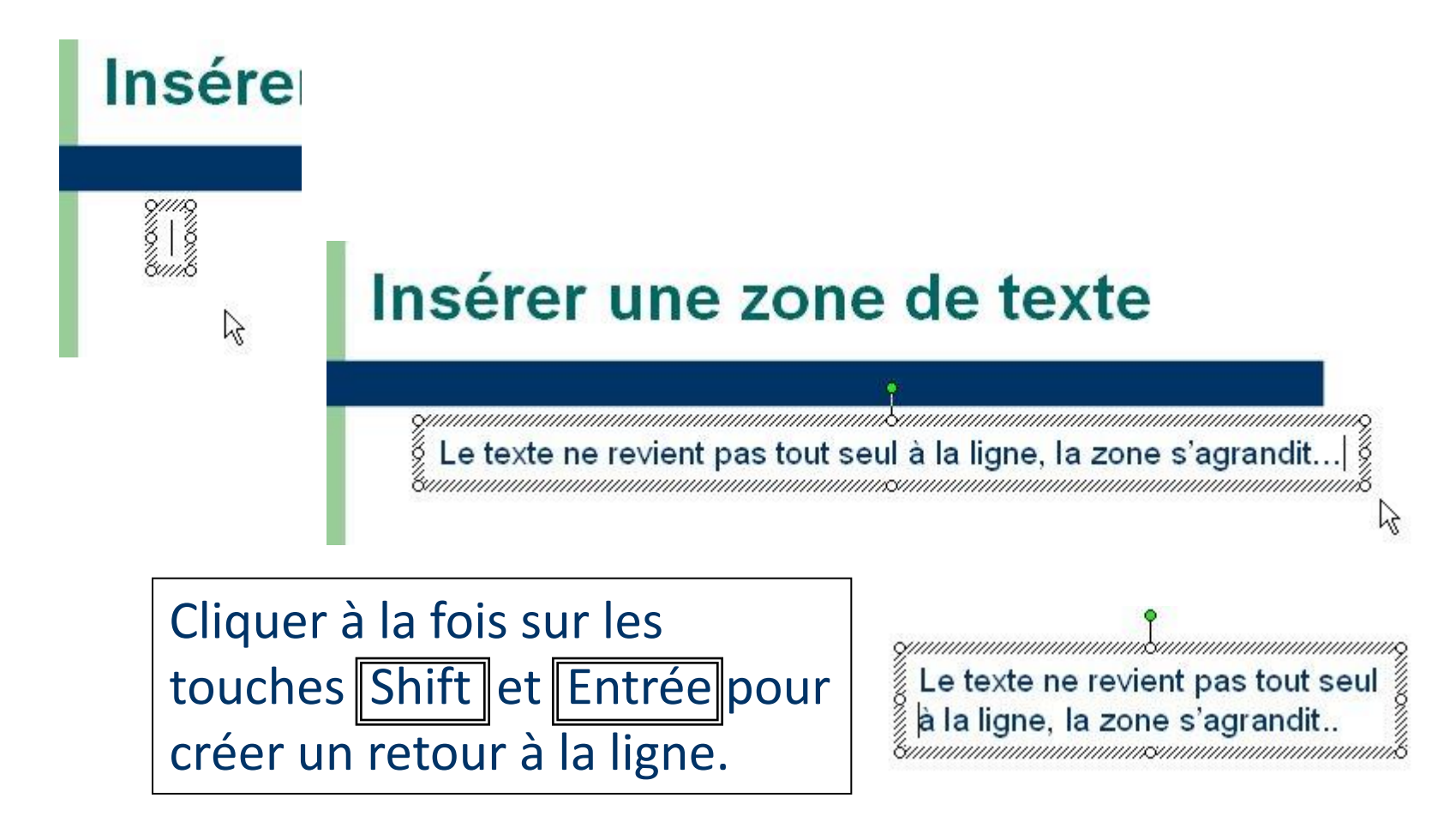

## Déplacer un zone de texte.

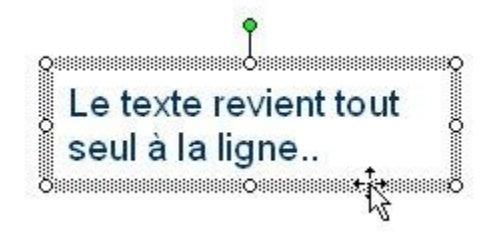

Déplacer le souris sur le cadre pour faire apparaître une double flèche. Cliquer puis se déplacer.

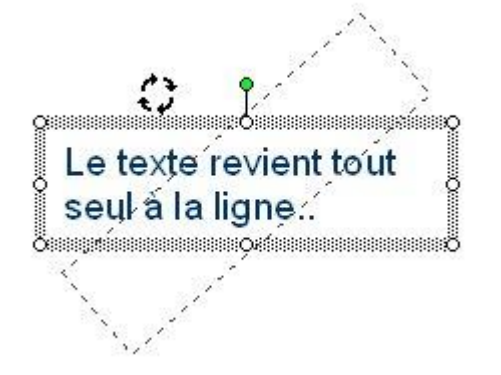

#### Cliquer sur le bouton vert pour faire tourner le texte.

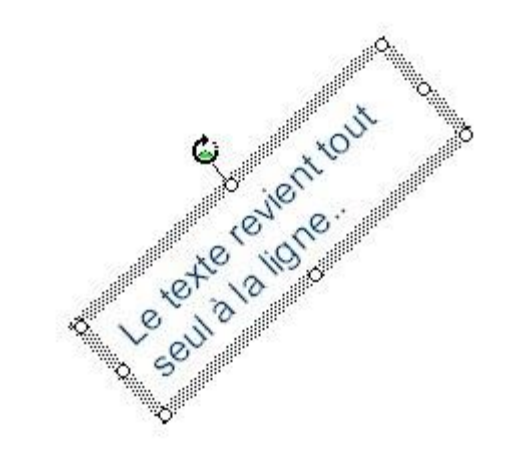

### Insérer des images etc..

C'est à partir de l'onglet-Insertion et de la boîte à outils illustrations que l'on va pouvoir insérer des éléments dans les diapositives.

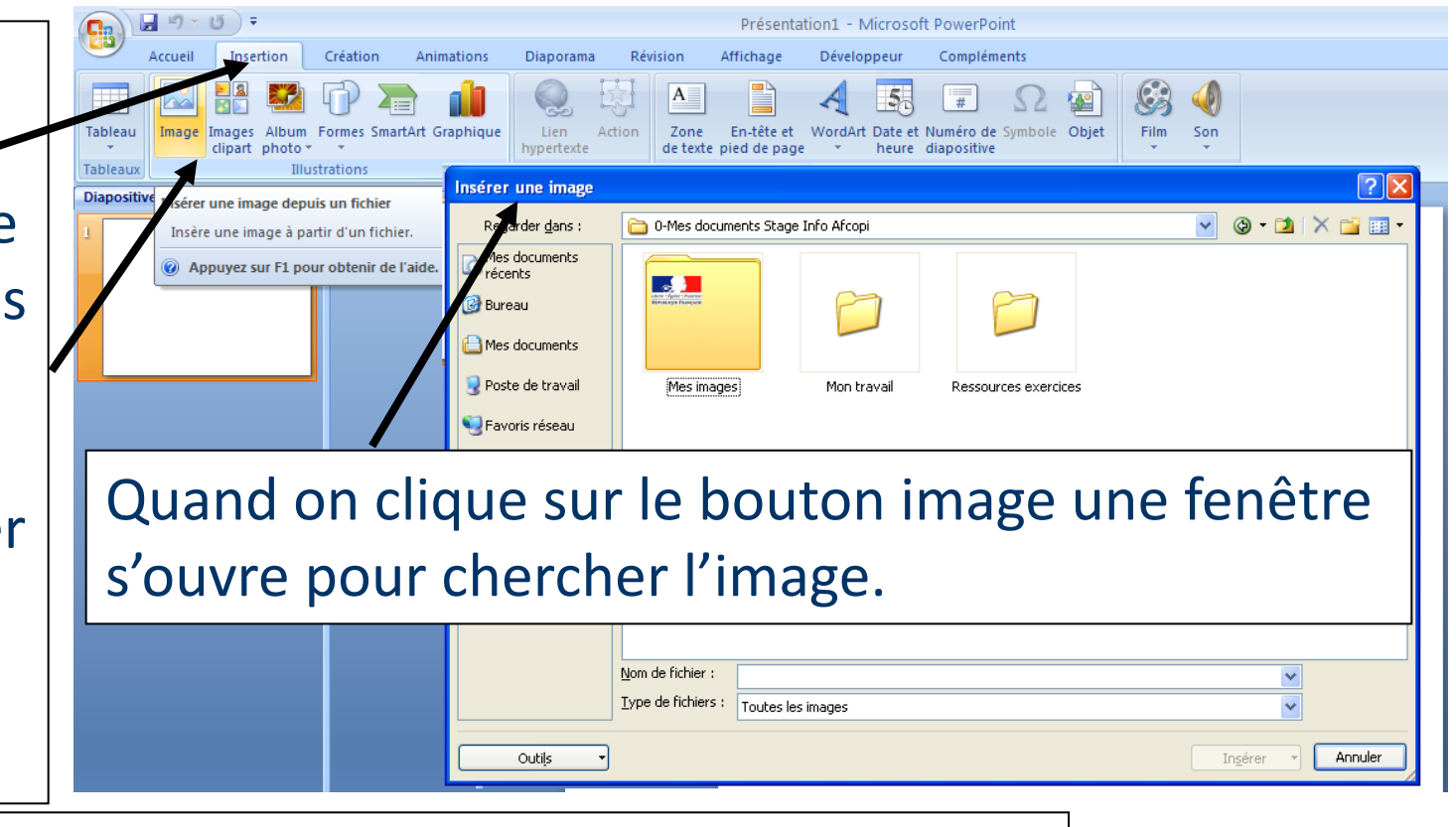

#### On peut aussi importer un grand nombre d'éléments par **copier coller**

## Le passage d'une diapo à l'autre.

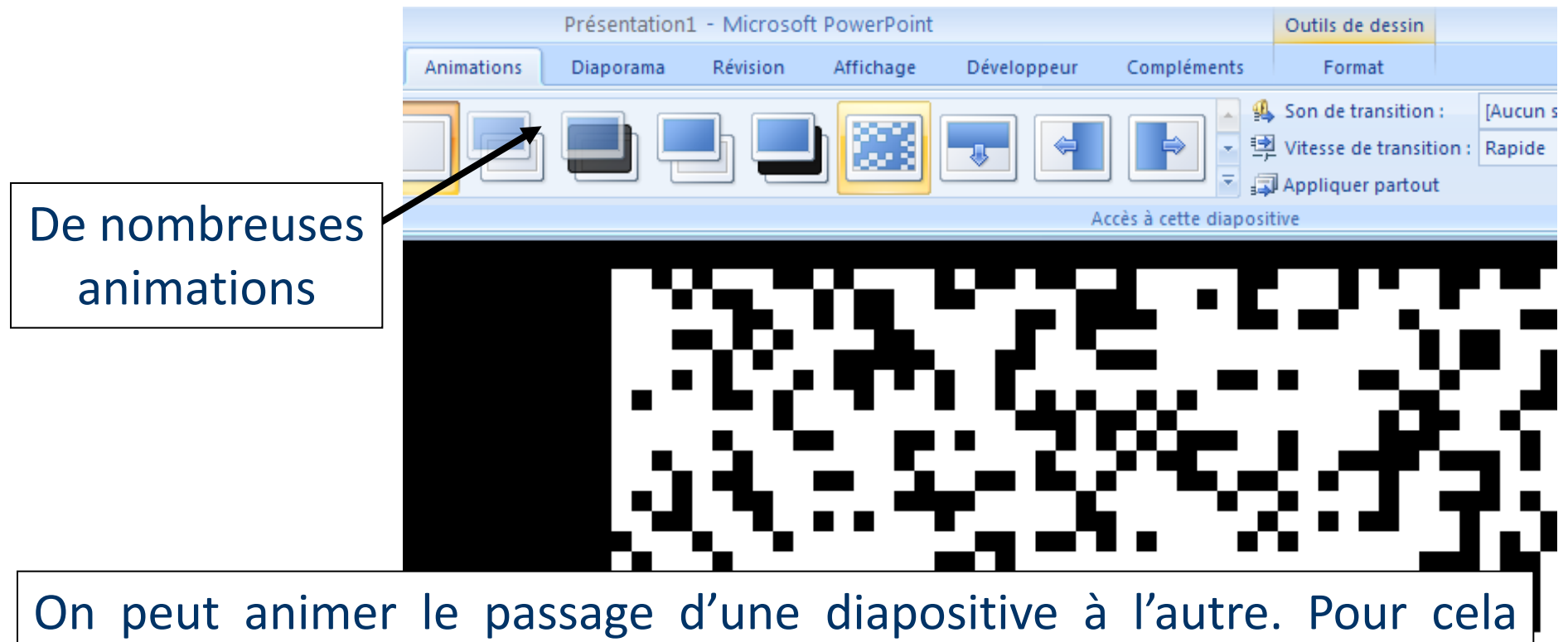

on peut animer le passage d'une diapositive à l'autre. Pour cela onglet animation. Attention : Ne pas abuser ce cette fonction. Votre diaporama doit mettre en valeur le message et non pas les animations.

### Les animations.

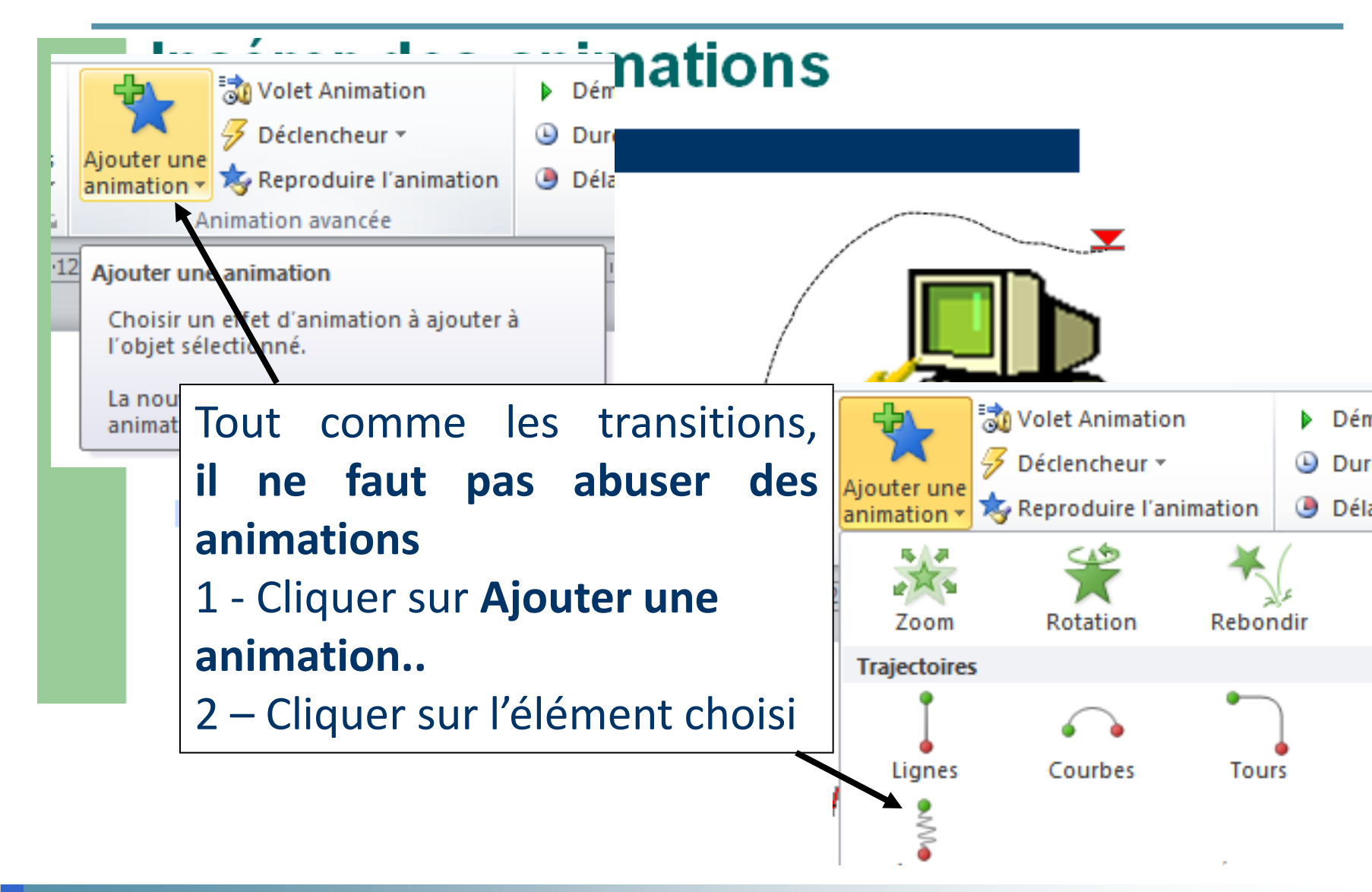

#### Les animations.

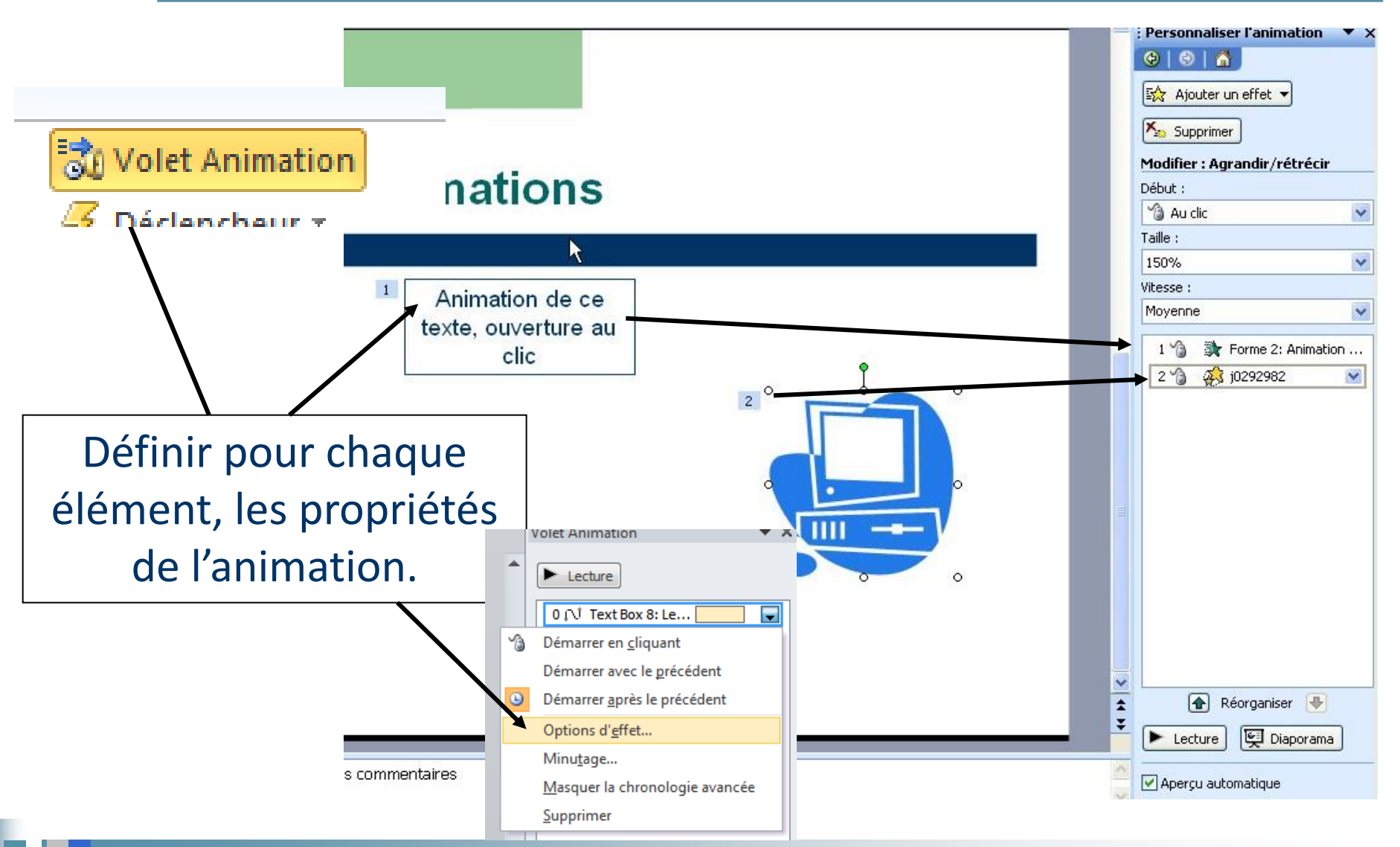

Intitulé de la formation : initiation aux outils informatiques Gérald GUILLAUME

### Les modes d'affichage.

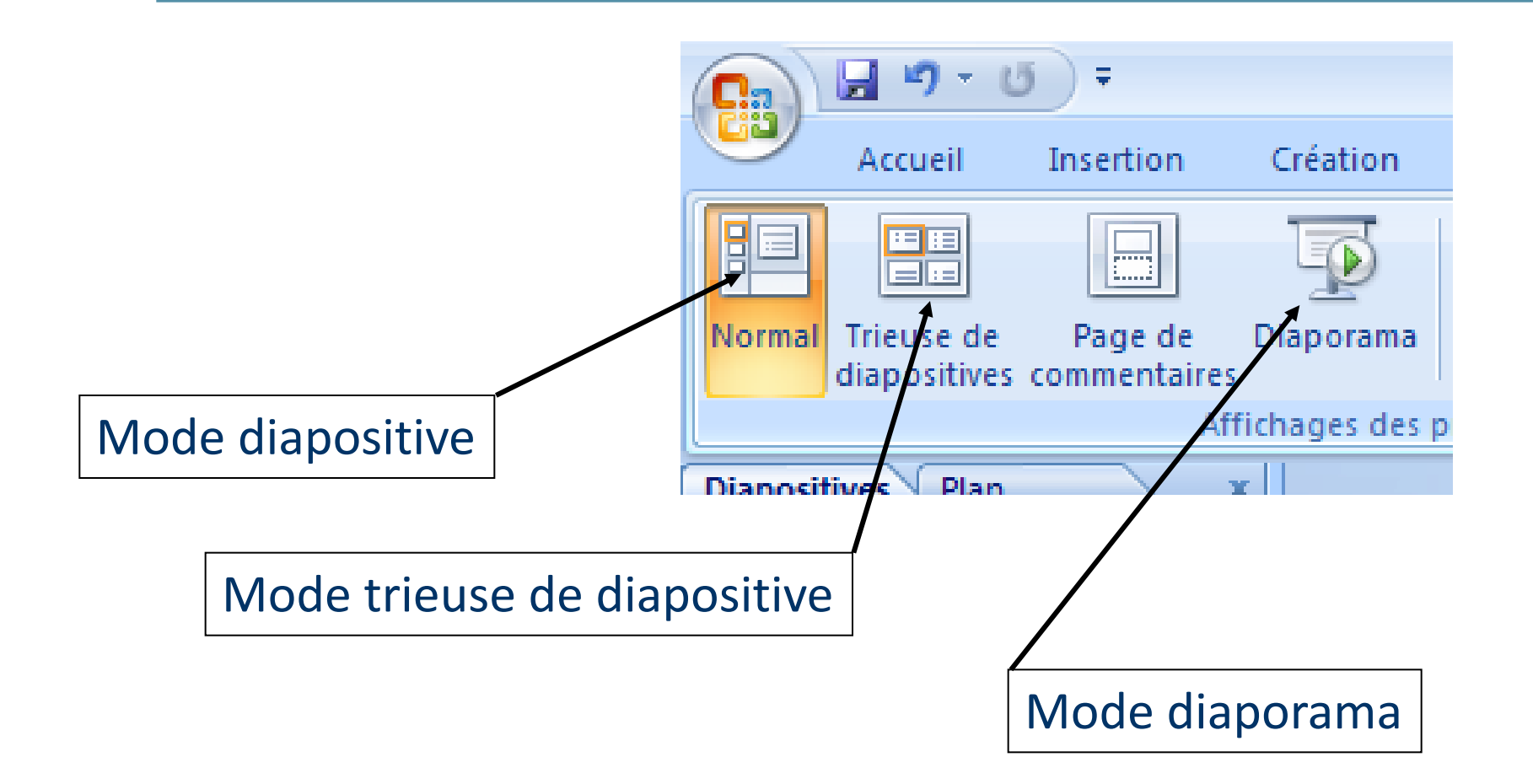

### Des modèles modifiables.

Nous allons choisir un modèle existant que nous allons modifier. Pour cela il faut utiliser la fonction **Masque des diapositives** dans l'onglet **Affichage.** 

L'arrière plan de la diapositive s'ouvre et permet ainsi la personnalisation du modèle.

Insérer une image, du texte etc..

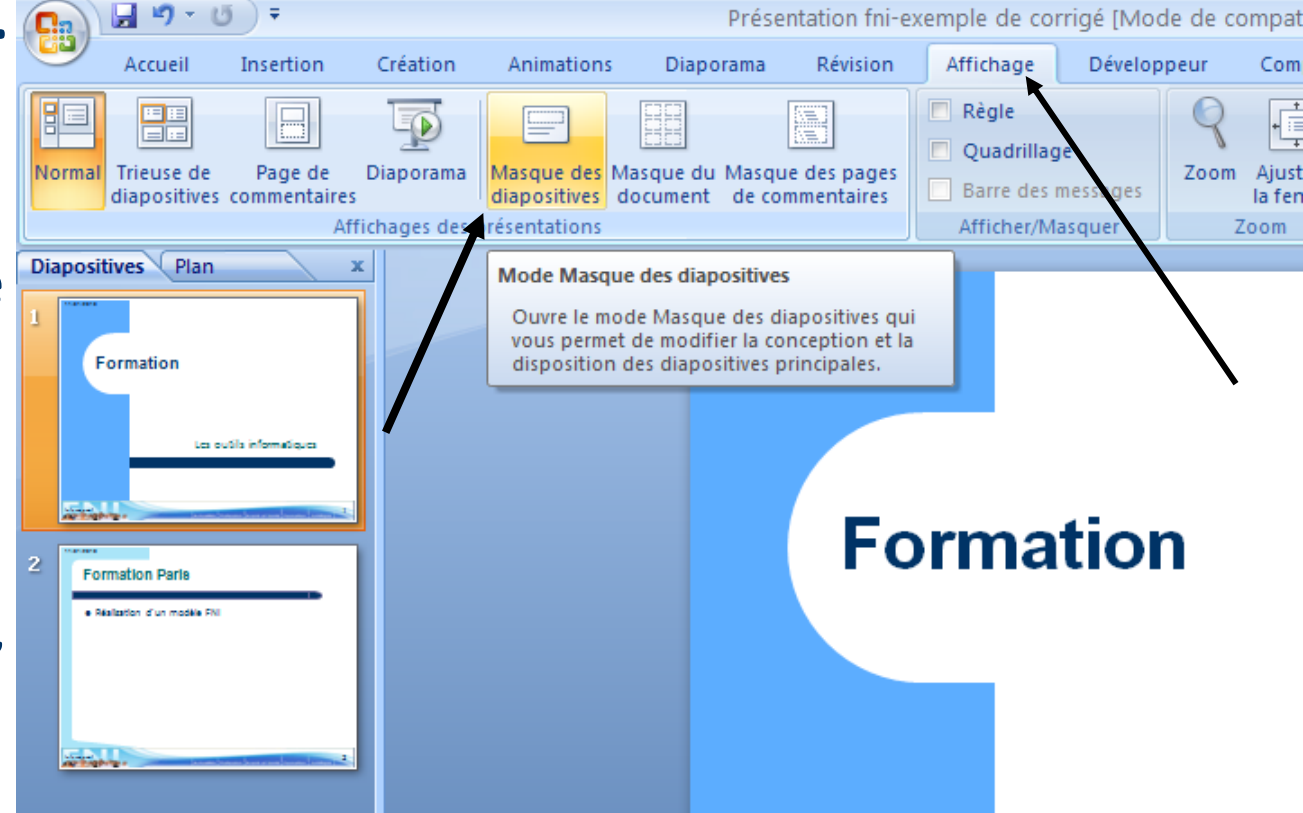

### Le masque : configurer les diapos.

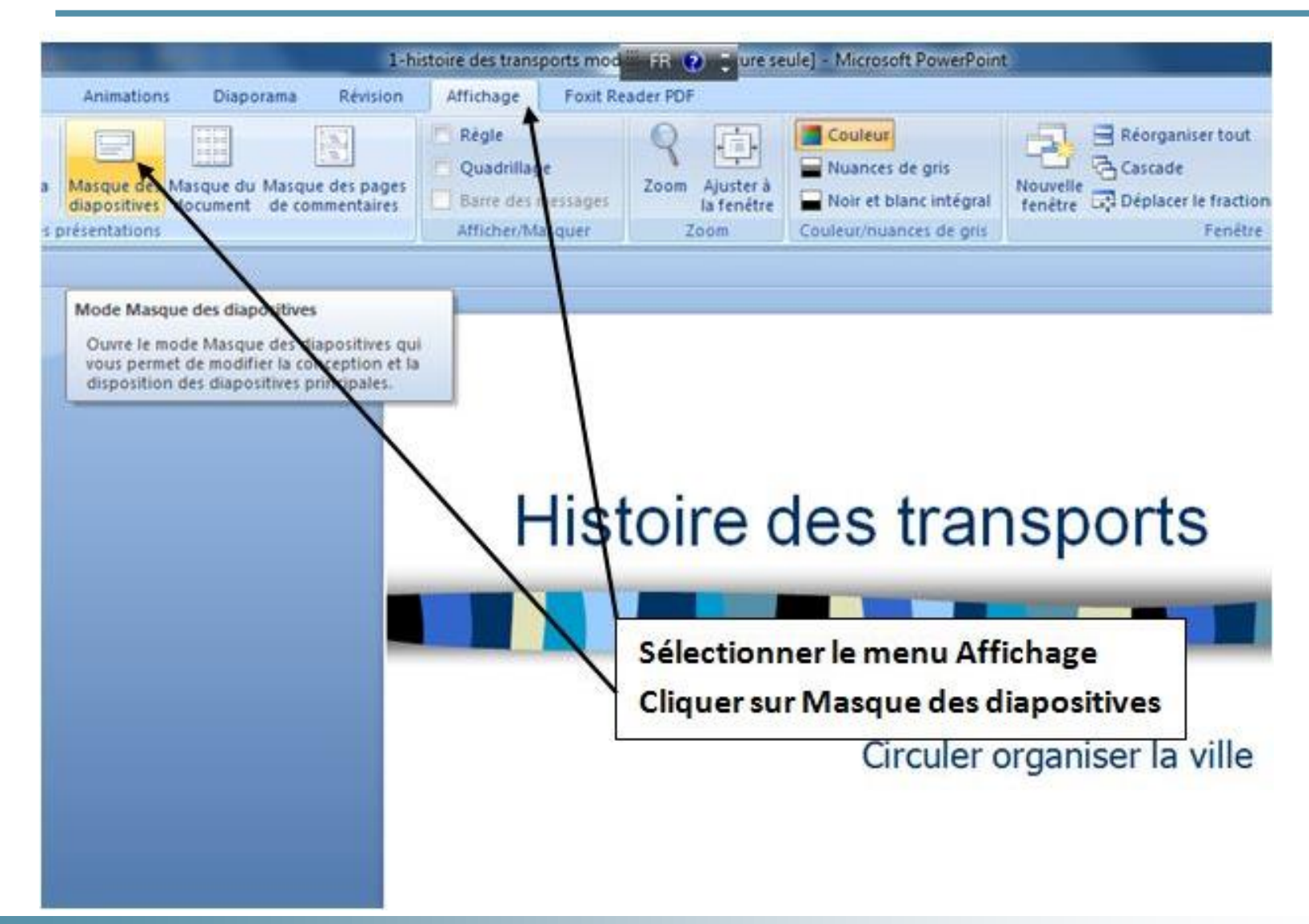

### Le masque : configurer les diapos.

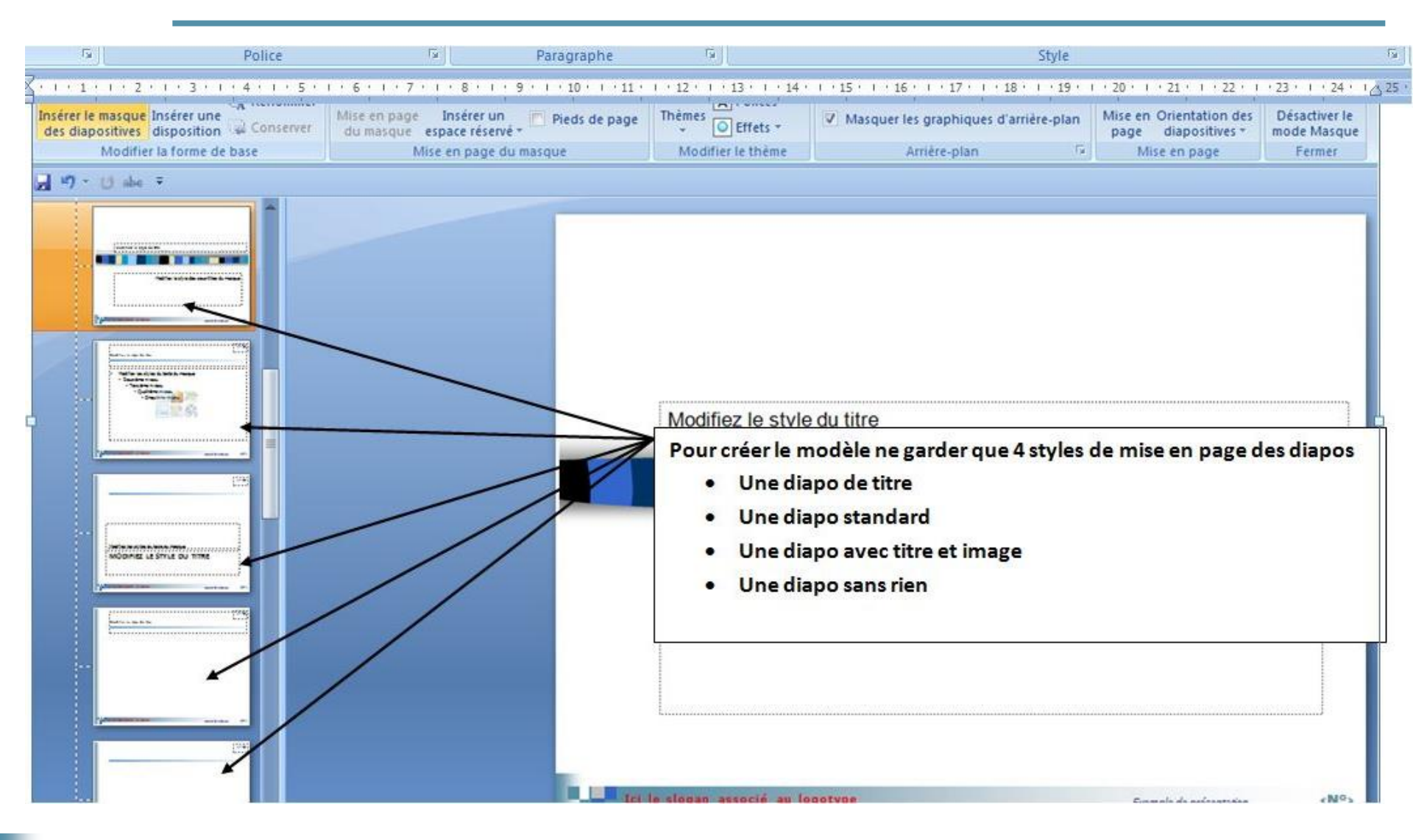

### Le masque : configurer les diapos.

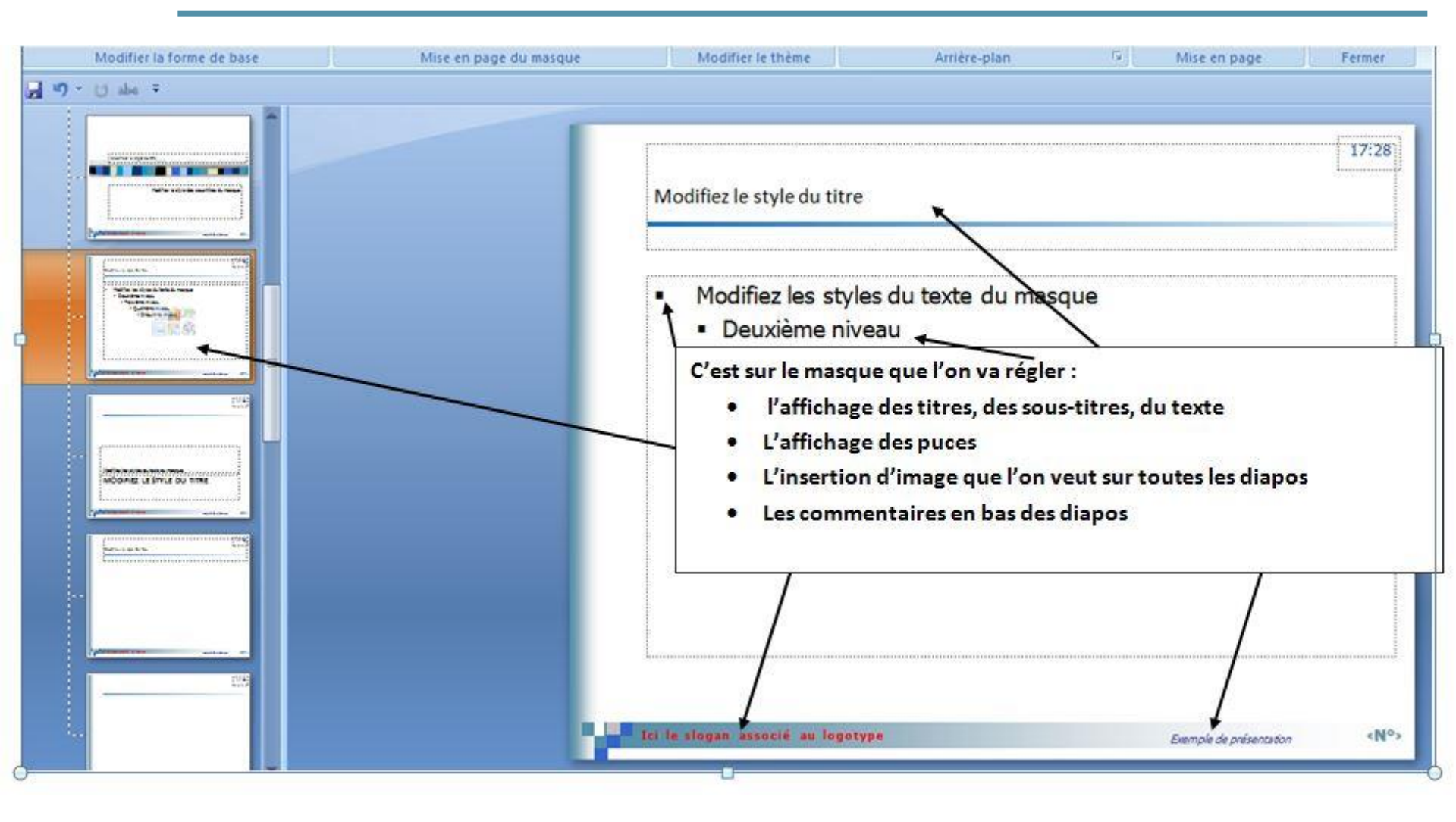